#### คู่มือการใช้งาน : เปิดบัญชีออนไลน์ ยืนยันตัวตนด้วย NDID **งั้นตอนการเปิดบัญชีออนไลน์ ยืนยันตัวตนด้วย NDID**

#### การยืนยันตัวตนทางดิจิทัล (NDID) ของธนาคารไทยพาณิชย์

เลือกผู้ให้บริการ
 "ธนาคารไทยพาณิชย์" เลือก "ถัดไป"

| พิสูงนการยืนยันด้วดนทางดิจิทัล (NDID)                  |
|--------------------------------------------------------|
| พิสูจน <sup>์</sup> การยืนยันตัวตนทางดิจิทัล (NDID)    |
| กรุณาเลือกผู้ให้บริการยืนยินตัวดน เช่น ธนาคาร ที่      |
| กาน<br>เคยถ่ายภาพใบหน้าเพื่อยืนยันด้วดน และมีโมบาย     |
| แอปพลเคชนของธนาคารดงกลาว หรือสมครไชบริการ<br>NDID แล้ว |
| โปรดเลือกผู้ให้บริการ NDID เพื่อดำเนินการ              |
| พิสูจน์และยืนยันด้วคน                                  |
| ผู้ให้บริการ 👻                                         |
|                                                        |
|                                                        |
|                                                        |
|                                                        |
|                                                        |
| กัดไป                                                  |
|                                                        |

## 2. ไปที่ SCB EASY เลือกการแจ้งเตือน และเลือก "ดำเนินการต่อ"

# การแจ้งเตือน 18 มี.ค. 2564 - 11:53 คำงอจากองค์กรอื่นเพื่อยืนยันตัวตน ดุสงได้รับดำขอจากบริษัทหลักทรัพย์ (ดที่มีเอสที จำกัด (มหายน) ให้กำการอื่นอันดัวดน กรุสภาทำรายการ อินอันดัวดนกายใน 60 นาทิ ดำเนินการต่อ $\widehat{\mathbf{w}}$ 2B2 $\equiv$

## 3. เริ่มต้นยืนยันตัวตน เลือก "เริ่มต้น"

| <del>(</del>                                                                                                    | ยืนยันตัวตนของกุณ                                                                                                    |
|----------------------------------------------------------------------------------------------------|----------------------------------------------------------------------------------------------------|
| กรุณาเ                                                                                                    | ขึ้นขันตัวคนของคุณ โดยทำคามขึ้นคอนดังนี้                                                                                                    |
| <b>风</b> =                                                                                                    | รวจสอบใบหน้า                                                                                                    |
| Я n                                                                                                    | รวจสอบและยินยอนให้เซร์ข้อมูลส่วนค้วงองคุณ                                                                                                    |
| <b>ข้อควร</b><br>• คุณ<br>SCI<br>• กรุก                                                                                                    | ซู้<br>สามารถส่งคำขอยืนยันคือคนของคุณม่านเอพ<br>8 Easy ระหว่างเวลา 07:00 - 22:30<br>มาทำการยืนยันคิวคนกายใน 60 นาที                                                                                                    |
| - MAR<br>"BU                                                                                                    | คุณไม่ประสงค์ที่จะขึ้นขั้นคิวคนของคุณ กรุณาทค<br>เอ็ก*                                                                                                    |
| • MAR<br>*en                                                                                                    | คุณไม่ประสงค์ที่จะมินมินคิวคนของคุณ กรุณาทค<br>เอ็ก*<br>                                                                                                    |
|                                                                                                    | คุณไม่ประสงค์ที่จะมีนยินตัวคนของคุณ กรุณากค<br>เล็ก*<br>ม<br>ม have received a request to verify your identity<br>open deposit accounts with Kept by krungsri,<br>ease confirm your identity within 60 minutes.                                                                                                    |
| <ul> <li>MAR</li> <li>Ban</li> <li>MAR</li> <li>Mar</li> <li>Mar</li></ul>                                                                                                    | คุณไม่ประสงค์ที่จะมีมยัมค้อคมของคุณ กรุณากค<br>เล็ก*<br>ม<br>ม have received a request to verify your identity<br>open deposit accounts with Kept by krungsri.<br>ease confirm your identity within 60 minutes.<br>มหละเมื่อนไข                                                                                                    |
| inibuux<br>inibuux<br>inibuu | คุณไม่ประสงค์ที่จะมีมยัมคัวคมของคุณ กรุณากค<br>เอ็ก*<br>20<br>xu have received a request to verify your identity<br>open deposit accounts with Kept by krungsri.<br>ease confirm your identity within 60 minutes.<br>สะและเรื่อนไข<br>พบจ้าได้ย่างและของเก็บ <u>ข้อกำหนดและเรื่อนไล</u> ในการ<br>ยุชน์และชัมชันตัวตรงการฟังฟัล (National Digital ID) |

#### คู่มือการใช้งาน : เปิดบัญชีออนไลน์ ยืนยันตัวตนด้วย NDID **งั้นตอนการเปิดบัญชีออนไลน์ ยืนยันตัวตนด้วย NDID**

#### การยืนยันตัวตนทางดิจิทัล (NDID) งองธนาคารไทยพาณิชย์

### 4. ศึกษาการงอความยินยอม เลือก "ยินยอม" และเลือก "ถัดไป"

| ←                                                                                                    |          |  |  |  |  |
|----------------------------------------------------------------------------------------------------|----------|--|--|--|--|
| การขอความยินยอมเกี่ยวกับข้อมูลอ่อนไหว<br>ธนาคารมีความจำเป็นต้องเก็บรวบรวมและใช้ข้อมูล<br>ชีวภาพ (biometric) ได้แก่ ข้อมูลการจดจำไบหน้า<br>(face recognition) และภาพถ่ายบัตรประจำตัว<br>ประชาชนของท่าน ในการพิสูจน์และยืนยันตัวตนของท่าน<br>ก่อนการทำธุรกรรมในครั้งนี้ ซึ่งบัตรดังกล่าวจะมีข้อมูล<br>ส่วบบุคคลอ่อนไหวของท่าน ได้แก่ ศาสนา และ/หรือ<br>กรับเลือด อย่ตวย |          |  |  |  |  |
| ี้<br>โปรด "ยินยอม" ให้ธนาคารเก็บรวบรวมและใช้ข้อมูล<br>ดังกล่าว                                                                                                    |          |  |  |  |  |
| อธาติป                                                                                                    | 🔘 ฮินยอม |  |  |  |  |
|                                                                                                    | กัดไป    |  |  |  |  |
|                                                                                                    |          |  |  |  |  |

## 5. เลือก "เริ่มต้น" เพื่อเริ่มสแกนใบหน้า

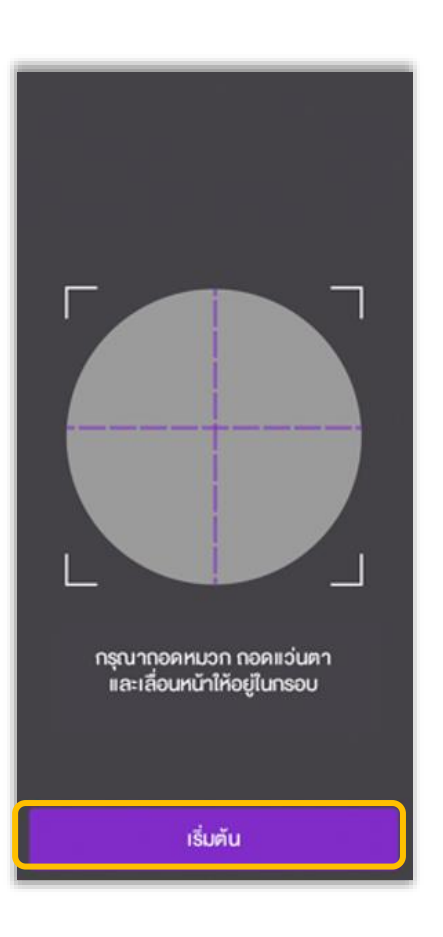

### 6. ตรวจสอบข้อมูล เลือก "ยืนยัน"

| ที่อยู่ปัจจุบัน / ที่อยู่ส่                 | ่ำหรับส่งเอกสาร                                                                       |
|---------------------------------------------|---------------------------------------------------------------------------------------|
| 9;                                          |                                                                                       |
| ซอย รัชคากิเษก                              |                                                                                       |
| จตุจักร จตุจักร                             |                                                                                       |
| กรุงเทพมหานคร 10                            | )900                                                                                  |
| ข้อมูลค้านอาชีพ                             |                                                                                       |
| อาชีพ                                       |                                                                                       |
| พนักงานหรือลูกจ้าง                          | มธนาคารไทยพาณิชย์                                                                     |
| ที่อยู่ที่ทำงาน                             |                                                                                       |
| 9;                                          |                                                                                       |
| ซอย รัชคาภิเษก                              |                                                                                       |
| จตุจักร จตุจักร                             |                                                                                       |
| กรุงเทพมหานคร 10                            | 000                                                                                   |
| ค่าอินยอม                                   |                                                                                       |
| 🔽 จำหาจ้ากกลงยินยอม                         | มให้ธนาการเปิดเผยขอมูลเลงประจำตัวประชาชนงอง                                           |
| จ้าพาจำให้แก่องก์กรไ<br>ฟิสูจน์ตัวคนของจ้าพ | วันห้างกัน เฟียวัตถุประสงค์ในการครวจสอบและ<br>กจ้า                                    |
| กรุณาตรวจสอบความ<br>ต้องการเปลี่ยนแปลงขั    | แอกต้องของข้อมูลก่อนทำรายการต่อ หาก<br>อมูล กรุณาติดต่อชนาดารไทยพาณิชย์ได้ทุก<br>สาขา |
|                                             | ยืนยัน                                                                                |

คู่มือการใช้งาน : เปิดบัญชีออนไลน์ ยืนยันตัวตนด้วย NDID **งั้นตอนการเปิดบัญชีออนไลน์ ยืนยันตัวตนด้วย NDID** 

การยืนยันตัวตนทางดิจิทัล (NDID) งองธนาคารไทยพาณิชย์

## 7. ยืนยันตัวตนเรียบร้อย เลือก "กลับหน้าหลัก" และกลับมาที่ระบบเปิดบัญชีออนไลน์

| แชร์ข้อมูลสำเร็จ                    |                  |
|-------------------------------------|------------------|
| 18 Ú.A. 2564 - 12:00                |                  |
| ข้อมูลและภาพของคุณได้ดูกแชร์ให้ก    | าับธนาคารกรุง    |
| ศรีอยุธยา จำกัด (มหาชน)เพื่อวัตถุปร | ะสงค์ในการยืนยัน |
| คิวคนเรียบร้อยแล้ว                  | 03               |
| กรณาไปที่แอพงองบริษัทหลักทรั        | พย์              |
| จำกัด (มหาชน) เพื่อดำเนินการค       | ามขั้นคอมการ     |
| ้เปิดบัญชีด่อไป                     |                  |
|                                     |                  |
| กลับหน้าหลัก >                      |                  |